# **Claim-Verwaltung**

Verwaltung deines Claims/GS!

Verwaltung deines Claims/GS!

# Wie du dein Claim/GS verwaltest

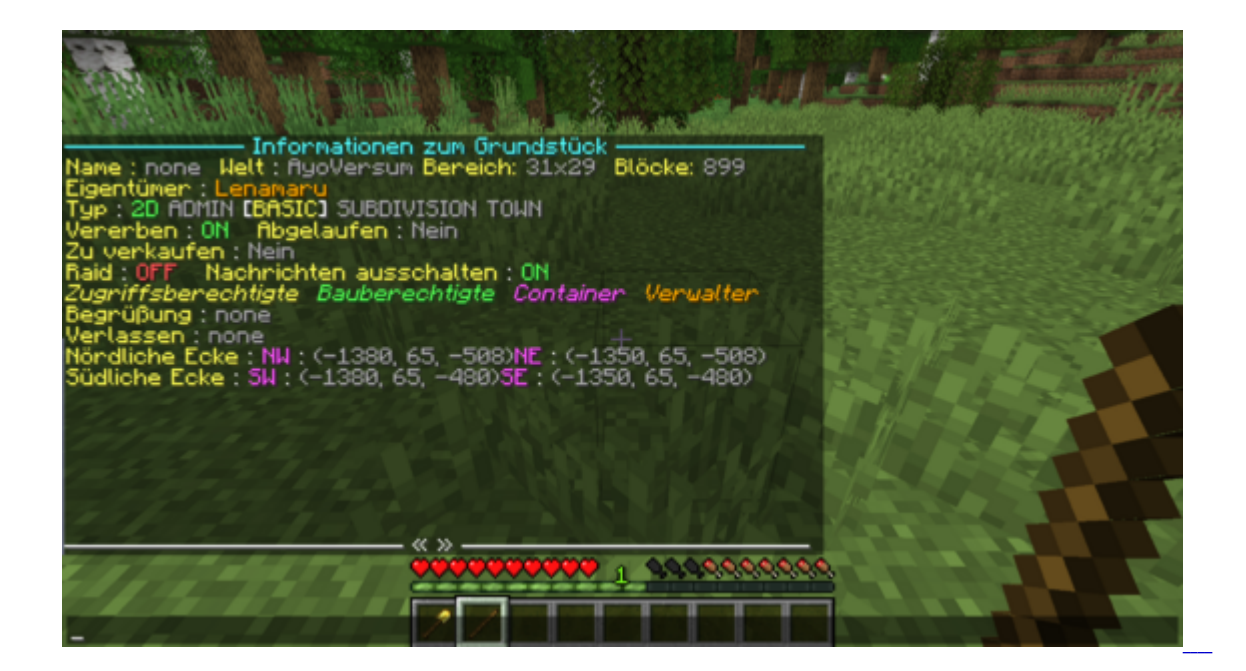

Das Verwaltungsmenü zeigt dir alle wichtigen grundlegenden Informationen zu deinem <u>Claim</u> an. Außerdem kannst du einige Sachen direkt Anklicken um sie einzustellen:

#### Name:

- Zeigt den aktuellen Namen dieses Claims an.
- Per Klick auf den Namen kannst du im Chat einen Namen für deinen <u>Claim</u> festlegen. Funktioniert auch mit **/claimname** [Name]
- Per Klick oder mit dem Befehl /claimname clear entfernbar.

### Welt:

• Zeigt dir immer AyoVersum an.

# Bereich:

• Zeigt die Größe deines Grundstücks/Claims als Fläche an.

# Größe:

• Zeigt die Blockanzahl an, die der Claim von deinen zur Vefügung stehenden Blöcken benötigt.

# Eigentümer:

• Zeigt den Namen des Claimbesitzers an.

# Typ:

- 2D Ein Basisgrundstück ist immer 2D, bedeutet es ist auf jeder Höhe gesichert und hängt nur von der Fläche ab
- **3D** Ein Subdivision-<u>Claim</u> kann sowohl 2D als auch 3D sein. 3D bedeutet, dass der <u>Claim</u> und die ausgewählte Fläche nur in den **ausgewählten Höhen** (z.B. nur von y=63 bis y=70) vorhanden ist und auf allen anderen Höhen nicht mehr.
- [ADMIN] Wenn rot markiert, zeigt es einem an, dass dieser <u>Claim</u> ein von Admins erstellter <u>Claim</u> ist.
- [BASIC] Wenn gelb markiert, zeigt es einem an, dass dieser Claim ein normaler User Claim ist.
- [SUBDIVIDE] Wenn türkis markiert, zeigt es einem an, dass dieser <u>Claim</u> ein "<u>Unterclaim</u>" eines "darüberliegenden" (Haupt)Claims ist. Auch Subdivisons genannt.
- [TOWN] Wenn grün markiert, zeigt es einem an, dass dieser Claim ein Projekt-Claim ist.
- Du kannst keine dieser Einstellungen im Nachhinein ändern, sondern sie entstehen beim Claim Erstellen von selbst.

### Vererben:

• Bleibt immer **ON** - bedeutet, dass Unterclaims/<u>Subdivides</u> diese Claims die Elnstellungen und <u>Flags</u> von diesem Erben.

### Abgelaufen/zu Verkaufen:

• Bleiben immer auf **NEIN** und sind nicht änderbar. Eure Claims sind **nicht** verkaufbar und laufen **nicht** ab.

### Raid:

• Bleibt immer auf OFF und kann nicht geändert werden. Raids finden so oder so nicht statt.

### Nachrichten ausschalten:

- **ON** Nicht berechtigte User sehen **eine** Meldung im Chat, wenn sie etwas tun was ihnen nicht gestattet ist auf dem <u>Claim</u>.
- **OFF** Nicht berechtigte User sehen **keine** Meldung im Chat, wenn sie etwas tun was ihnen nicht gestattet ist auf dem <u>Claim</u>.

Klick auf [Zugriffsberechtigte]:

- Zeigt eine Liste aller Spieler an, die auf diesem <u>Claim</u> mit allen Blöcken, **außer Inventarblöcken**, **interagieren** können. (unter anderem z.B. Falltür ja, Kiste nein)
- Spieler in der Liste können über das [x] entfernt oder über das [+] hinzugefügt werden, dies wird einem dann weiter erklärt. Es funktioniert jedoch nur einzelne Player/Spieler und keine Group/Gruppe.
- Genauere Informationen in ClaimBerechtigungen

#### Klick auf [Container]:

- Zeigt eine Liste aller Spieler an, die auf diesem <u>Claim</u> mit allen Blöcken, **auch Inventarblöcken**, **interagieren** können. (unter anderem z.B. Falltür **ja**, Kiste **ja**)
- Spieler in der Liste können über das [x] entfernt oder über das [+] hinzugefügt werden, dies wird einem dann weiter erklärt. Es funktioniert jedoch nur einzelne Player/Spieler und keine Group/Gruppe.
- Genauere Informationen in <u>ClaimBerechtigungen</u>

#### Klick auf [Bauberechtigte]:

- Zeigt eine Liste aller Spieler an, die auf diesem <u>Claim</u> mit **allen** Blöcken interagieren, sowie Blöcke bauen und abbauen können.
- Spieler in der Liste können über das [x] entfernt oder über das [+] hinzugefügt werden, dies wird einem dann weiter erklärt. Es funktioniert jedoch nur einzelne Player/Spieler und keine Group/Gruppe.
- Genauere Informationen in ClaimBerechtigungen

#### Klick auf [Verwalter]:

- Zeigt eine Liste aller Spieler an, die auf diesem <u>Claim</u> mit **allen** Blöcken interagieren, sowie Blöcke bauen und abbauen können und die zusätzlich die Möglichkeit haben <u>Claim</u>-Einstellungen zu verändern. (Kein Verändern der Claim Größe möglich.)
- Spieler in der Liste können über das [x] entfernt oder über das [+] hinzugefügt werden, dies wird einem dann weiter erklärt. Es funktioniert jedoch nur einzelne Player/Spieler und keine Group/Gruppe.
- Genauere Informationen in <u>ClaimBerechtigungen</u>

#### Begrüßung:

- Erst ab Bronze-Premium und aufwärts verfügbar!
- Zeigt euch die aktuelle Begrüßungsnachricht an, welche einem Spieler gezeigt wird, wenn er den Claim betritt.
- Ist per Klick oder <u>Befehl</u> veränderbar. z.B.: /claimgreeting [Begrüßungsnachricht deiner Wahl] (Nur wenn du auf dem Claim stehst ausführbar)
- Die Nachricht ist wieder per Klick oder über /claimgreeting clear entferbar!

#### Verlassen:

- Erst ab Bronze-Premium und aufwärts verfügbar!
- Zeigt euch die aktuelle Abschiedsnachricht an, welche einem Spieler gezeigt wird, wenn er den Claim verlässt.
- Ist per Klick oder <u>Befehl</u> veränderbar. z.B.: /claimfarewell [Abschiedsnachricht deiner Wahl] (Nur wenn du auf dem <u>Claim</u> stehst ausführbar)
- Die Nachricht ist wieder per Klick oder über /claimfarewell clear entferbar!

#### Nördliche Ecke:

• Zeigt dir die Koordinaten der beiden nördlichen Eckpunkte dieses Claims an.

# Südliche Ecke:

• Zeigt dir die Koordinaten der beiden südlichen Eckpunkte dieses Claims an.